# Tips to: Map Your Farm

Consult this tip sheet to learn how to map a farm using the examples provided and by using:

| <ul> <li>Image: Construction</li> <li>Image: Construction</li> <li>Image: Construction&lt;</li></ul> | Markup Tool<br>Measure Tool | Creates a variety of graphics for display purposes.<br>Appearance (colour, size, etc.) can be defined and a label<br>placed on the graphic.<br>Takes measurements (area, length, etc.) on the map. |
|----------------------------------------------------------------------------------------------------|-----------------------------|----------------------------------------------------------------------------------------------------|
| 0                                                                                                    | Buffer Tool                 | Generates user-defined buffers around selected graphics created with the Markup Tool.                                                                                                    |
|                                                                                                    | Bookmarks                   | Zooms to specific areas of interest created as bookmarks.<br>Municipalities and major cities have been pre-defined.<br>Optionally, new bookmarks may be created for other<br>areas of interest.    |

# Open the Online Soil Viewer

Please refer to the Alberta soil information viewer: <u>Get Started</u> document located at: <u>http://www1.agric.gov.ab.ca/\$Department/deptdocs.nsf/All/sag14396</u>.

## Find Your Farm

Please refer to the Alberta Soil information viewer <u>Find Your Farm</u> document <u>http://www1.agric.gov.ab.ca/\$Department/deptdocs.nsf/All/sag14400</u> to find the farming headquarters located at the south half of section 3 township 019 range 28 West of 4.

Then add the current location as a named book mark by:

- 1. Left clicking on the bookmark Licon
- 2. Click on the Add Bookmark 🛂 Icon
- 3. Add a name for the bookmark of the current location like: "MapYourFarmExample"
- 4. Left click on the "Add Bookmark" Add Bookmark button.
- 5. Check to ensure that the bookmark for the current location has been added to "Bookmarks" 🛄 list.

# Mapping, Labeling and Buffering

#### **Mapping and Labeling Points of Interest**

- 1. Left Click on the markup widget.
- 2. Click the "Draw point to get coordinate" **D** icon.
- 3. Check mark the Label Graphic radio box ✓ Label Graphic
  - a. Check the "Capture Text" Capture Text check box and type "Expected Soil and Landscape Model"
  - b. Check the "Coordinates" **✓** <sup>Coordinates</sup> check box.

- c. Check the "Add Soil Label Markup" Add Soil Label Markup check box and ensure that:
  - i. The "Layer" selected is the "Soil Landscape Polygons" Layer: Soil Landscape Polygons, and
  - ii. The "Field" selected is the "Generate soil symbol". Field: Generated soil symbol
- 4. Place a point of interest North West of the grain bins as illustrated below.

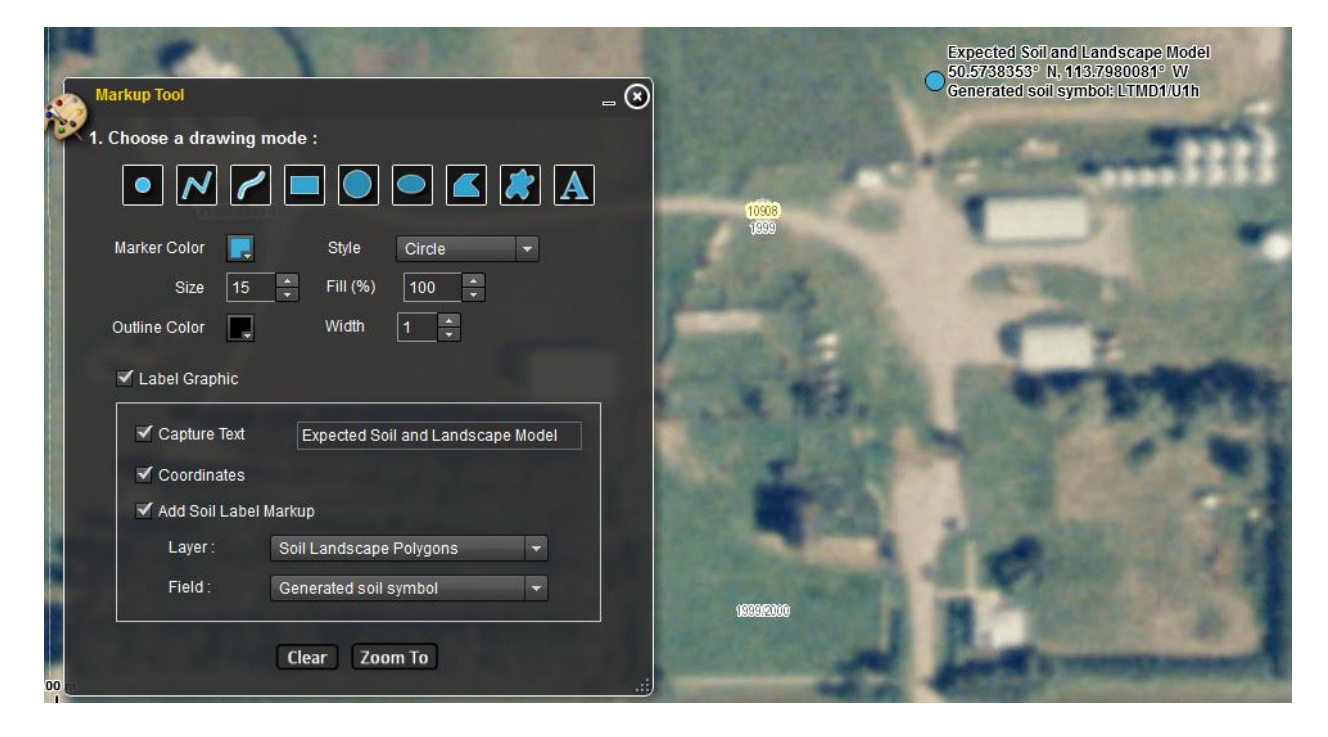

#### **Mapping and Labeling Areas**

- 1. In the Markup Tool window:
  - a. Choose the Draw Polygon 💶 icon.
  - b. Choose a fill color of yellow FILColor 🗔
  - c. Choose a fill percentage of 25% Fill (%) 25
  - d. Check mark the Label Graphic radio box 🗹 Label Graphic .
  - e. Three additional check boxes for building an area label become available:
    - i. Capture Text label 🗹 Capture Text Grain Bins, site 1
    - ii. Adding the measured area as a label in units of your choice and
    - iii. Adding the measured perimeter in units of your choice.
  - f. Select "Square meters" for the area units and "Meters" for the perimeter distance units.
- 2. In the map area of the viewer begin to map the area of the grain bins located in the east central portion of the farm headquarters. The result should be something like the graphic illustration below:

| Markup Tool                       | - (3)                                                                                                    |
|-----------------------------------|----------------------------------------------------------------------------------------------------|
| 1. Choose a drawing mode :        |                                                                                                    |
|                                   |                                                                                                    |
| Fill Color 📃 Style Solid 👻        |                                                                                                    |
| Fill (%) 25                       | Expected Soil and Lanscape Model                                                                                                    |
| Outline Color 🖳 Width 1           | Generated soil symbol: LTMD1/U1h                                                                                                    |
| ✓ Label Graphic                   | Grain Bins, site 1<br>131.96 m<br>613.54 sq m                                                                                                    |
| ✓ Capture Text Grain Bins, site 1 | AND ADDRESS OF ADDRESS OF ADDRESS |
| ✓ Area                            |                                                                                                    |
| Area Units Square meters 👻        | A REAL PROPERTY                                                                                                    |
| ✓ Perimeter                       |                                                                                                    |
| Distance Units Meters 👻           | 10009                                                                                                    |
| Clear Zoom To                     | 1000<br>                                                                                                    |

- 3. Repeat this process until all area features of importance have been drawn and labeled, for example:
  - a. Houses
  - b. Barn
  - c. Sheds

#### **Mapping and Labeling Linear Features**

- 1. In the Markup Tool window choose the "Draw line to measure distance" 🚺 icon.
  - a. Set the "Line Color" to orange Line Color 📃 and then
  - b. Check mark the Label Graphic radio box 🗹 Label Graphic
  - c. Check the "Capture Text" **✓** Capture Text check box and type "Distance from Main house to the Tool Shed" in the adjacent text box.
  - d. Check the Length Check box and select Distance units of "Feet"
- 2. In the map area of the viewer begin to trace a path from the main house to the tool shed. The result should be something like the graphic illustration below:

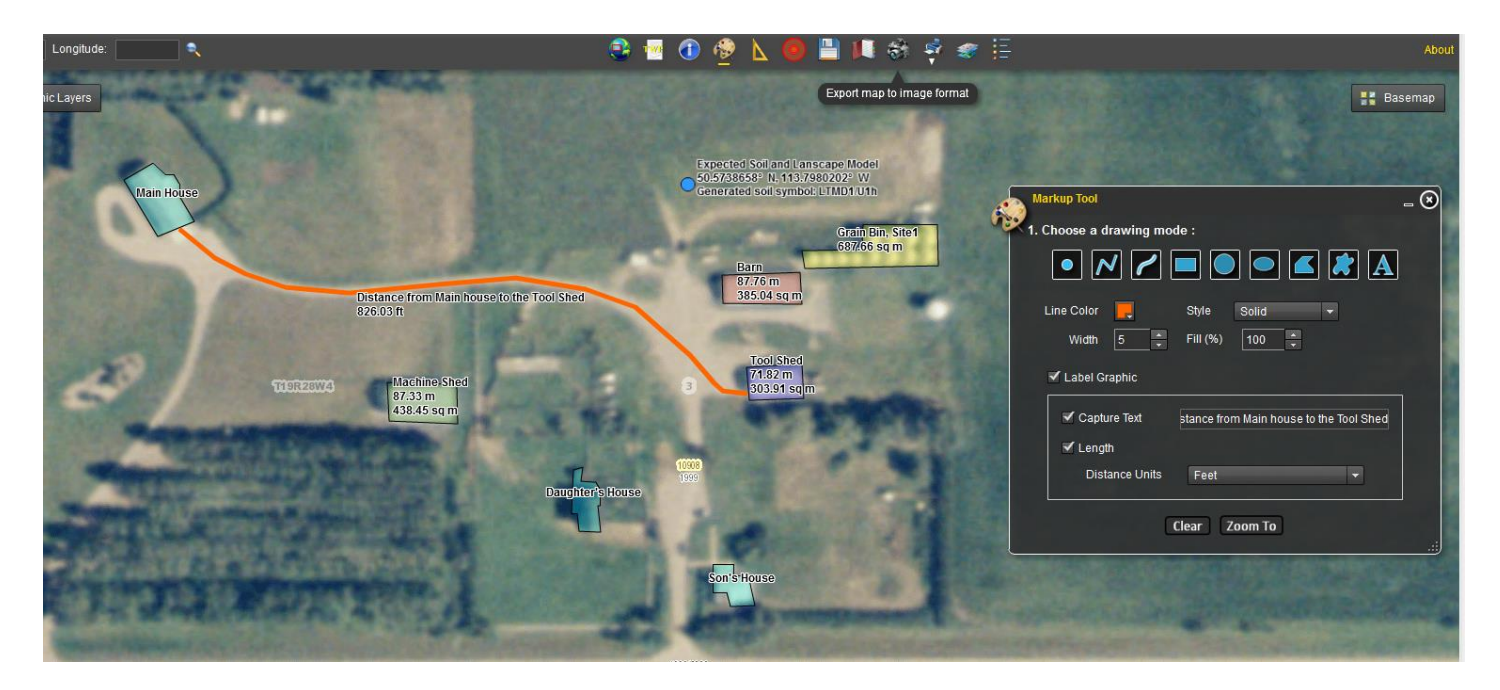

### The Measure Tool Widget

Point coordinates, line lengths, as well as area and perimeter can also be gathered using the "Measure Tool"

widget. The difference between the "Markup Tool" widget and the "Measure Tool" widget is that the markup tool provides for the possibility of making a more permanent record of the measurement in the form of an

exported image or a printed map . This will be covered in the following tip sheet called "Save Your Map". The other difference is that the "Markup Tool" widget has the option to provide a custom text label for the point line or polygon graphic. From the illustration above, it is possible to label a point markup with one of three soil polygon attributes for the current map location.

The mark up point that has been placed in the field north of the barn illustrates how the Agriculture Regions of Alberta Soil Inventory Database (AGRASID) soil symbol has been used as part of the point markup label.

# The Buffering Tool Widget

It is also possible to buffer point line and polygon markups. Say for example the point in this tip sheet was the site of a water well and the barn had to be at least 30 meters away from the water well. How could you demonstrate this was the case to a local regulating authority? With the buffer tool widget in the Alberta Soil information Viewer this is a matter of:

- 1. Left clicking the buffer tool 📟 widget .
- 2. With the cursor, left clicking on the point mark up representing the point location of the well. The point should go from looking like this: to looking like this: . Please note if there are multiple markups that need to be selected left click the "Select All" SelectAll button.
- 3. Then configuring the buffer parameters such that:
  - a. The distance units are meters Distance units : meters
  - b. The buffer distance is 30 Buffer distance : 30

- c. Then click the buffer button Buffer to proceed with the buffer.
- d. The zoom button can be very useful if the buffer that is generated exceeds the current extent of the map area in the application.

| and the second second                                                                                                    | the states                            |                          |                                                                                                    |                       |
|----------------------------------------------------------------------------------------------------|---------------------------------------|--------------------------|----------------------------------------------------------------------------------------------------|-----------------------|
| Buffer Tool                                                                                                    | _ 🗵                                   |                          |                                                                                                    |                       |
| 1. Click on markup graphics to select them for buffe                                                                                                    | ering :                               |                          |                                                                                                    |                       |
| Select All Clear Selection                                                                                                    | 686362                                |                          | Expected Spil and Lands<br>50.5738353 N, 113.798                                                                                                    | cape Model<br>0081° W |
| 2. Configure buffer parameters :                                                                                                    | 100000                                |                          | Generated goll symbol: L                                                                                                    | 11MD1/01h             |
| Distance units : meters 🗸 🗸                                                                                                    |                                       |                          |                                                                                                    |                       |
| Buffer distance : 30                                                                                                    | 10                                    | 908                      | Barn<br>83.94 m                                                                                                    |                       |
| 3. Click on the "Buffer" button to proceed.                                                                                                    | i i i i i i i i i i i i i i i i i i i | 999                      | 351.32 sq m                                                                                                    |                       |
| -<br>Buffer Clear Zoom                                                                                                    |                                       |                          |                                                                                                    |                       |
|                                                                                                    |                                       |                          | -                                                                                                    |                       |
|                                                                                                    | 1000                                  | 10-00-0                  | -                                                                                                    | -                     |
| State and an other Division of                                                                                                    | 1000                                  | The second               | Ellisates.                                                                                                    |                       |
| Can all the lot                                                                                                    |                                       | and a                    | A CONTRACTOR                                                                                                    | 0 3                   |
| Contraction of the local division of the local division of the loc | Contraction of the local of           |                          |                                                                                                    | -                     |
| States A second a second of                                                                                                    |                                       | 100                      | - Statement                                                                                                    |                       |
|                                                                                                    |                                       | Company of               | 5 X 10000                                                                                                    | the state             |
| Manual Co. Co. De La La La La La La La La La La La La La                                                                                                    | 0939                                  | 112000                   | H MAR                                                                                                    |                       |
|                                                                                                    |                                       | Married Street, or other | State of the second state of the second state |                       |

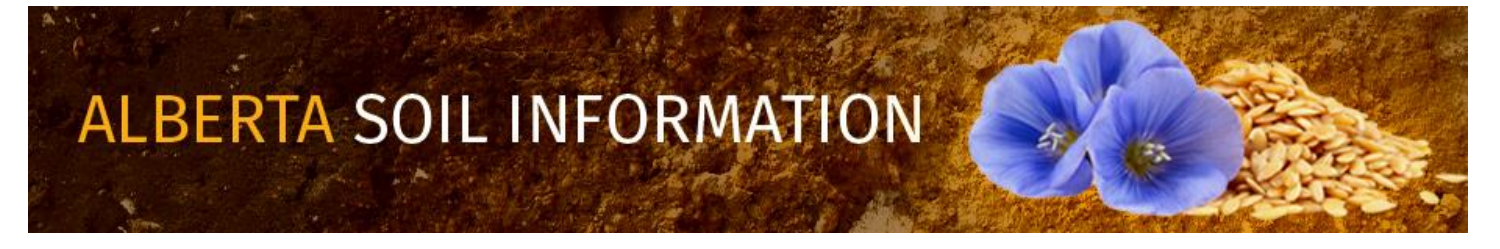

Contact the <u>Ag-Info Centre</u>, toll-free in Alberta at 310-FARM (3276), for further soil viewer and agricultural information.